## DataScanner

Double click on the

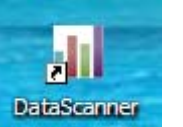

icon on the desktop.

-To verify your using the most recent version on the top left hand side of the screen.

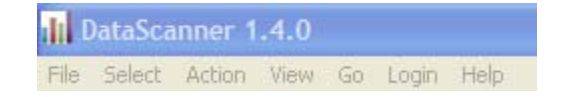

Login to DataScanner using the same login and password as you use in DataDirector.

| Select Action Week Go Login Help |                                  |
|----------------------------------|----------------------------------|
|                                  |                                  |
|                                  |                                  |
|                                  |                                  |
|                                  | 1 DataScanner - Login            |
|                                  | Username (haldrich               |
|                                  | Password                         |
|                                  | Remember my usemame and password |
|                                  | Login Cancel                     |

Click on the title of the assessment you would like to scan.

| 11 Select an A                                                                                                 | sessment                                                                                    |                                                                                        |                                                             |                                                                                                |                                        |                                                                     | ×   | Total N     |
|----------------------------------------------------------------------------------------------------|---------------------------------------------------------------------------------------------|----------------------------------------------------------------------------------------|-------------------------------------------------------------|------------------------------------------------------------------------------------------------|----------------------------------------|---------------------------------------------------------------------|-----|-------------|
| Subject                                                                                                    |                                                                                             | Academic Year                                                                          | Grade                                                       | Scope                                                                                          |                                        |                                                                     | -   |             |
| ELA - Read<br>ELA - Writh<br>English Las<br>English Las<br>Foreign Las<br>Health and<br>History am<br>Landwore | tg<br>g<br>guage Arts<br>guage Development<br>guage<br>Physical Education<br>Social Science | 2012-2013<br>2011-2012<br>2010-2011<br>2009-2010                                       | Pre-K 7<br>K 8<br>1 9<br>2 10<br>3 11<br>4 12<br>5          | ASight<br>ACT<br>ADEPT<br>AIMS<br>ALS Benchmark<br>Aprenda                                     | College<br>College<br>Consor<br>Consor | ark/EOC<br>om<br>Readiness<br>n Assessments<br>Dum<br>um Associates |     | Documents F |
| Quick Searc                                                                                                    |                                                                                             |                                                                                        | 1                                                           |                                                                                                |                                        |                                                                     | 141 | Durlant     |
| 10:                                                                                                    | Go                                                                                          |                                                                                        |                                                             | Sorted By : Assessmen                                                                          | t Dote 💌 In                            | Descending Order                                                    | •   | Stateman    |
| Click the co                                                                                                   | responding row to se                                                                        | lect an assessment                                                                     |                                                             |                                                                                                |                                        |                                                                     |     |             |
| Assessment                                                                                                    | ID Title                                                                                    |                                                                                        | Description                                                 |                                                                                                | Author                                 | Date                                                                |     |             |
| 3645<br>5344<br>5644                                                                                           | 2012-2013 ACT 1<br>2012-2013 8th Gi<br>2012-2013 ACT 1                                      | rest Booklet 0556A Test 1 f<br>rade Technology Assessme<br>rest Booklet 0556A Test 4 s | English The test bi<br>nt ~ This 50 ite<br>Scie The test bi | oldets for this practice ACT<br>n assessment fulfills the stat<br>oklets for this practice ACT | Test Admin<br>Test Admin<br>Test Admin | 02/15/2011<br>01/17/2011<br>01/01/2009                              |     |             |
|                                                                                                    |                                                                                             |                                                                                        |                                                             |                                                                                                |                                        |                                                                     |     |             |
|                                                                                                    |                                                                                             |                                                                                        | Cancel                                                      |                                                                                                |                                        |                                                                     |     |             |

Place the documents face down, top first in the Fujitsu 6130 document scanner. Click "Scan Now"

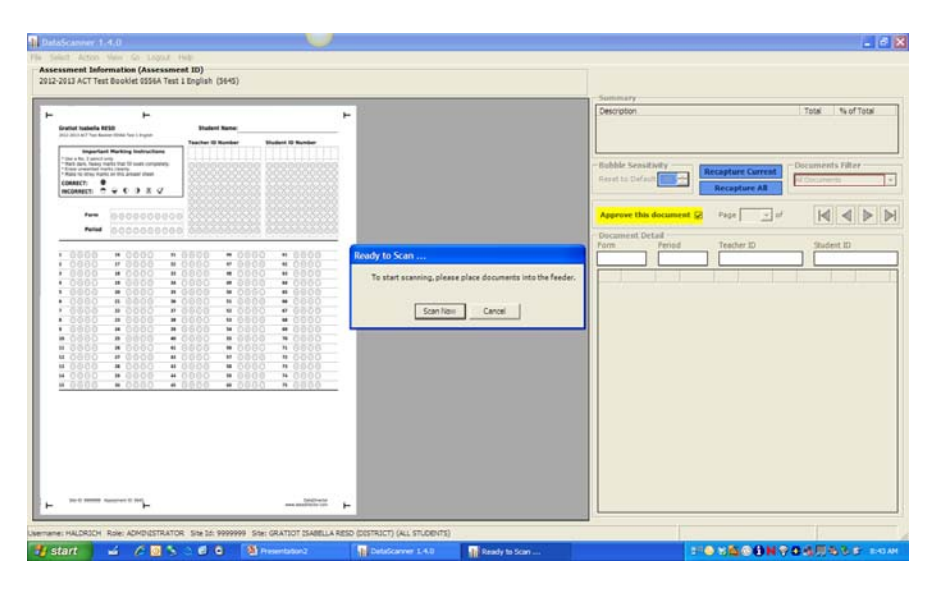

Click on "Commit Results" to upload scores to DataDirector

For Questions:

Please contact Heidi Aldrich at 989-875-5101 ext. 341